# quick tips

## **Combined Classes: Uncombining**

#### Uncombining classes becomes necessary when:

- a) You want to delete one or more of the classes that have been combined; or
- b) You want to schedule the classes as separate and distinct offerings.

When uncombining you will be losing information pertaining to all meeting patterns including the instructor.

#### I. Go to: Schedule Class Meetings panel

<u>Home</u> > <u>Curriculum Management</u> > <u>Schedule of Classes</u> > **Schedule Class Meetings** 

- Enter the class number to display the class to be uncombined.
- Remove the Facility ID; Bave
- Go to Detail and remove employee pay information;
- Repeat for each class linked by the same Combined Sections ID.

#### II. Go to: Identify Combined Sections panel

Home > Curriculum Management > Combined Sections > Identify Combined Sections

- Enter the term, session and Combined Sections ID number
- Delete all the classes no longer to be combined by using the  $\square$  button on each line.
- Save

### III. Go to: Combined Sections Table panel:

All classes assigned to the Combined Section ID must have already been deleted before removing the Combined Sections ID number (refer to **Step II (b)**).

**Tip**: Use the <u>View Combined Sections Table</u> link on the Identify Combined Sections panel to go directly into the Combined Sections Table panel.

<u>Home</u> > <u>Curriculum Management</u> > <u>Combined Sections</u> > **Combined Sections Table** 

- Enter the term and session that applies to the courses.
- Locate course combined ID number and delete the ID by using the button.
   Save

#### IV. Go to: Maintain Schedule of Classes panel

<u>Home</u> > <u>Curriculum Management</u> > <u>Schedule of Classes</u> > *Maintain Schedule of Classes* 

- Enter the appropriate search fields to display the class you need to update.
  - Update the class information as appropriate:
    - Delete the course from semester, canceling it first in the Enrollment Control tab, then go to the Basic Data tab use the 
       button to delete, or
    - Re-enter the Facility ID, meeting pattern, instructor ID, and employee pay

information if the class is to be scheduled as an individual offering;

Always remember to save your work after each step!